## راهنمای ورود به سامانه گلستان

سامانه آموزشی دانشگاه رازی، گلستان میباشد.

جهت ورود به سامانه جامع آموزشی از یکی از مرورگرهای بهروز استفاده نمائید.

نکته خیلی مهم: هنگام ورود به سامانه حتماً باید نام دانشگاه رازی را مشاهده نمائید. بنابراین هنگام سرچ، حتماً از نام دانشگاه رازی استفاده نمائید. به عنوان مثال "سامانه گلستان دانشگاه رازی کرمانشاه" را در مرورگر خود جستوجو کنید.

|                                              | دانشگاه رازی ؛ کرمانشاه       |
|----------------------------------------------|-------------------------------|
| ان                                           | سیستم جآمع دانشگاهی گلست      |
|                                              | شناسه کاربری:                 |
|                                              | گذرواژه:                      |
| جهت بازسازی کد امنیتی بر روی آن<br>کلیک کنید | نطفا كد مقابل را وارد نماييد: |

اگر با چنین صفحهای روبرو شدید، از گزینه "ورود به سیستم" استفاده نمائید.

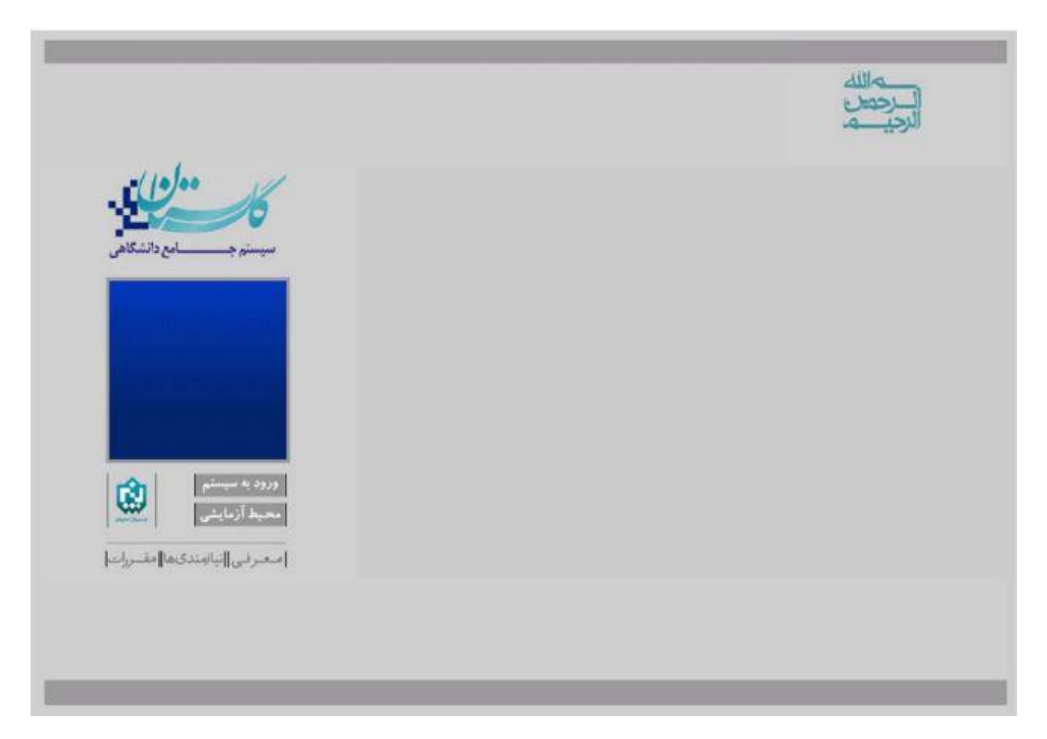

دانشجویانی که جهت ورود به سامانه جامع آموزشی با مشکل شناسه کاربری و رمز عبور مواجه میشوند با آموزش دانشکده خود تماس حاصل نمایند .دانشجویان جدیدالورود در مرحله ثبت نام غیرحضوری برای اطلاع از نام کاربری و رمز عبور به اطلاعیه ثبت نام مراجعه نمایند. پس از دریافت کارت دانشجویی "نام کاربری: شماره دانشجویی" و "رمز عبور: کدملی" می باشد. متقاضیان پذیرش لطفا قبل از ورود به سامانه جامع آموزشی حتما اطلاعیه مربوط به پذیرش خود را مطالعه نمایید .راهنمای ذیل صرفا جهت سهولت استفاده از سامانه جامع آموزشی میباشد .

چنانچه برای ورود به سامانه با پیغام زیر مواجه شدید:

خطا کد ۲ : شما بیش از تعداد مجاز وارد سیستم شده اید. امکان ورود به سیستم در حال حاضر برای شما وجود ندارد.

در صفحه ابتدایی قبل از وارد نمودن نام کاربری و کلمه عبور ،لینک تنظیمات را انتخاب نموده و مطابق تصویر زیر غیرفعال کردن صفحات

دیگر را انتخاب نمایید.

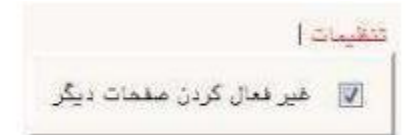

اگر به پیغام زیر مواجه شدید، باید رمز عبور خود را تغییر دهید. به عنوان نمونه، وقتی کاربر دانشگاه رمز عبور شما را تغییر میدهد، شما در اولین ورود با این پیغام روبرو میشوید تا رمز عبور شخصی خود را انتخاب نمایید.

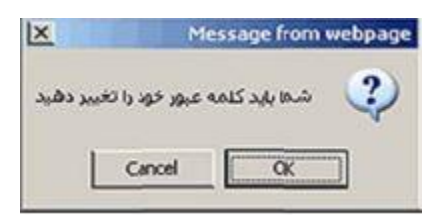

| ی (Login name) و گذرواژه (Password) را به گونه ای انتخاب نمایید | کنید شناسه کاربر: | کاربر گرامی سعی    |
|-----------------------------------------------------------------|-------------------|--------------------|
| نشود و توسط دیگران نیز قابل یافتن نباشد.                        | که فراموش         |                    |
| Old login name                                                  |                   | شناسه كاربرى فعلى  |
| Old password                                                    |                   | گذرواژه فعلی       |
| ( کاراکتر ۴ New bgin name                                       |                   | شناسه کاربری جدید  |
| ( ۲ تا ۱۶ کاراکتر ) New password                                |                   | گذرواژه جدید       |
| ( ۲ کاراکتر ) Confirm new password ( ۲ کاراکتر )                |                   | تاييد گذرواژه جديد |

در نهايت "اعمال تغييرات" و سپس "بازگشت" را كليك نمائيد.

آشنایی مختصر با آیکون ها:

| انواع آیکون های رایج سیستم گلستان                                                                   |                      |
|----------------------------------------------------------------------------------------------------|----------------------|
| شرح                                                                                                 | آي <mark>ک</mark> ون |
| این آیکون در بالای فرمها سمت راست صفحه قرار دارد و حاوی راهنمای پردازش یا گزارش مربوطه میباشد.      | 0                    |
| این آیکون در کنار هر فیلد که قرار بگیرد، عمل جستجو در مورد مقادیر ممکن برای آن فیلد را انجام میدهد. | ?                    |
| عملیات بازگشت به صفحه قبل را انجام می دهد.                                                          | <b>المحت</b>         |
| فرم را از اطلاعات قبلی خالی نموده و برای ورود اطلاعات جدید آماده می کند.                            | د میروند<br>میروند ک |
| برای جستجوی اطلاعات مورد نیاز در یک پردازش بکار می رود.                                             |                      |
| جهت بررسی امکان انجام عمل مورد نظر بکار میرود.                                                      | بررسی<br>کانتیبیرات  |
| جهت ثبت تغییرات انجام شده بکار می رود.                                                              | اعمال<br>1 تغییرات   |